## Instalando Impressoras da Rede

Recomenda-se usar https://impressoras.ime.usp.br.

Para instalar as impressoras da rede que estão em nosso servidor CUPS, siga os passos abaixo de acordo com o seu sistema operacional. Vale ressaltar que o procedimento funciona apenas na **rede cabeada** e que a conta que envia o trabalho de impressão precisa ter o mesmo nome da conta da Rede IME.

## Linux

No Linux, o jeito mais simples é definir a variável de ambiente CUPS\_SERVER apontando para cups.ime.usp.br. Isso pode ser feito adicionando ao final do arquivo /etc/profile do sistema ou mesmo no ~/.bash\_profile ou ~/.profile de uma conta de usuário, a linha:

```
export CUPS_SERVER=cups.ime.usp.br
```

Realizar logoff e logon já deve recarregar o arquivo e as impressoras passam a ser listadas a partir do cups na janela de impressão.

## Mac OS

O Mac OS também utiliza o servidor CUPS, mas não conseguimos fazer o sistema usar diretamente o servidor da rede. Para acessar as impressoras, precisamos adicioná-las manualmente no servidor CUPS local da máquina. Para realizar o procedimento, siga os passos abaixo:

- 1. Abra o painel Ajustes do Sistema do Mac OS, e entre no item Impressoras e Scanners. Não utilizaremos a interface do painel para realizar a instalação, mas o Mac OS não necessariamente inicia o acesso completo ao servidor cups enquanto essa janela não é aberta.
- 2. Abra o Terminal (Aplicativos  $\rightarrow$  Utilitários  $\rightarrow$  Terminal) e execute:

## cupsctl WebInterface=yes

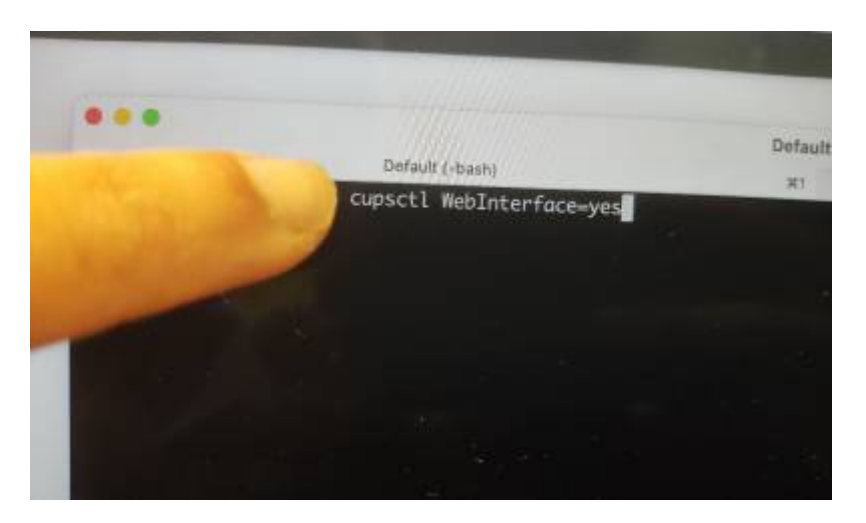

• 3. Abra um navegador e acesse o endereço https://localhost:631. Clique em Administração.

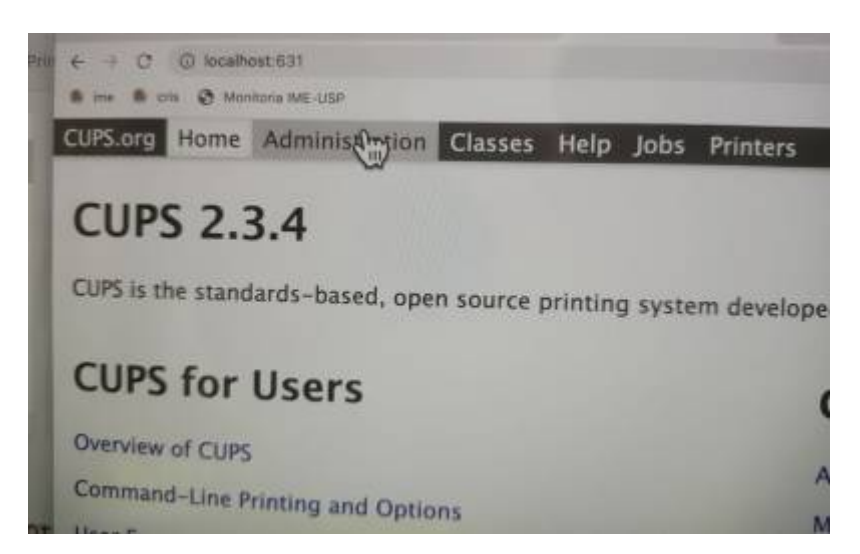

• 4. Clique em Adicionar Impressora.

| dministration                                      |          |
|----------------------------------------------------|----------|
| rinters                                            |          |
| And Printers   Find New Pranters   Manage Printers | S        |
| Classes                                            | <b>^</b> |
| Add Class                                          |          |
| Jobs                                               |          |
| (Manage Jobs.)                                     |          |

• 5. O navegador irá solicitar usuário e senha. Preencha com o usuário **local** do computador.

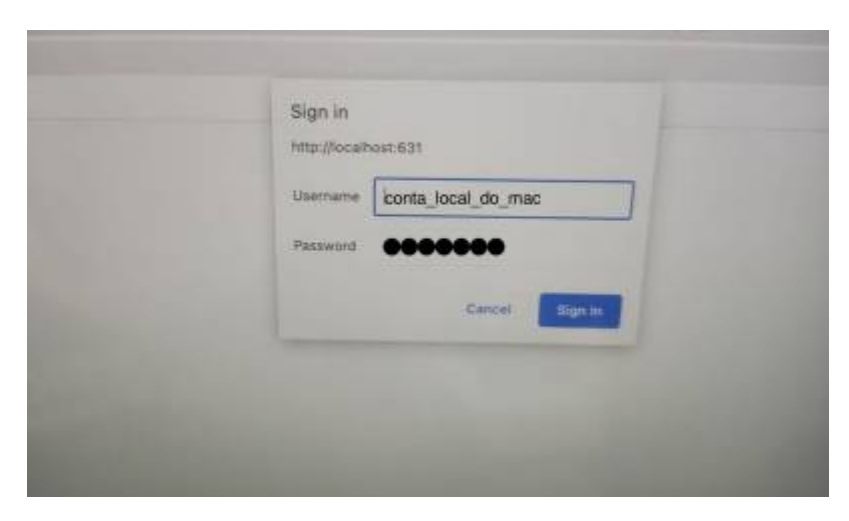

• 6. Na tela seguinte, escolha a opção Internet Printing Protocol (ipp).

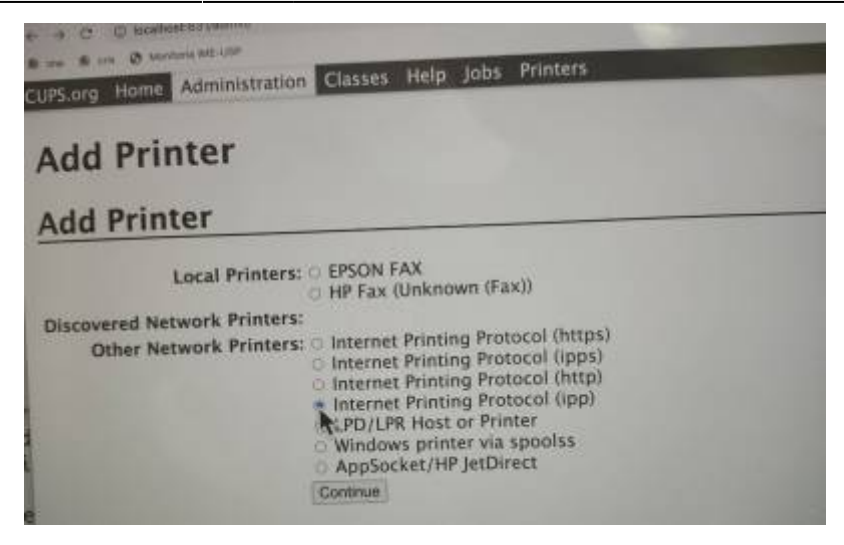

• 7. Na próxima tela será solicitada a URL da impressora. A URL tem a forma:

```
ipp://cups.ime.usp.br/printers/nome_da_impressora
```

Nas imagens seguintes será utilizado como exemplo a impressora *Alma*. A lista de impressoras da rede pode ser consultada em http://cups.ime.usp.br/printers/.

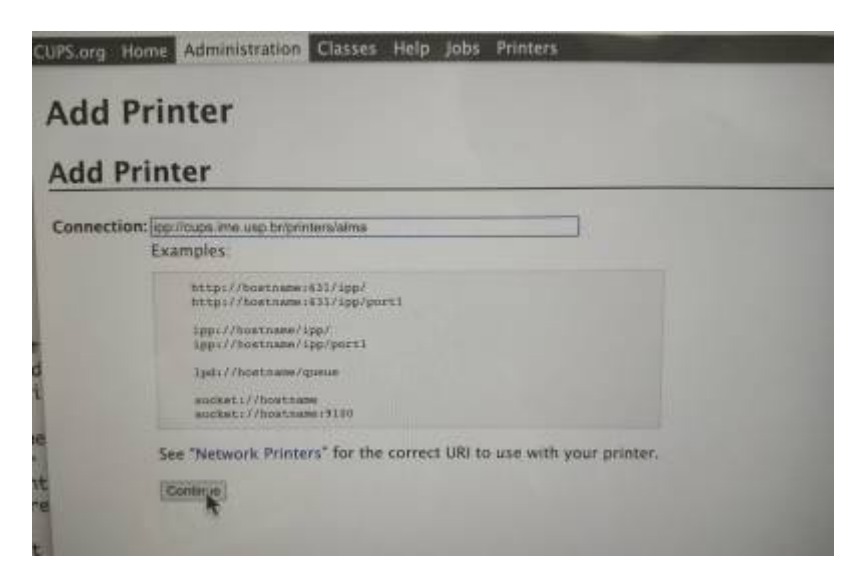

 8. Na tela seguinte, preencha o nome da impressora tanto no campo Nome quanto no campo Descrição, pois o nome será usado como identificador no CUPS e a descrição será usada na janela de impressão do Mac OS Last update: 2024-03-19 13:16 tutoriais:instalando\_impressoras\_da\_rede https://wiki.ime.usp.br/tutoriais:instalando\_impressoras\_da\_rede

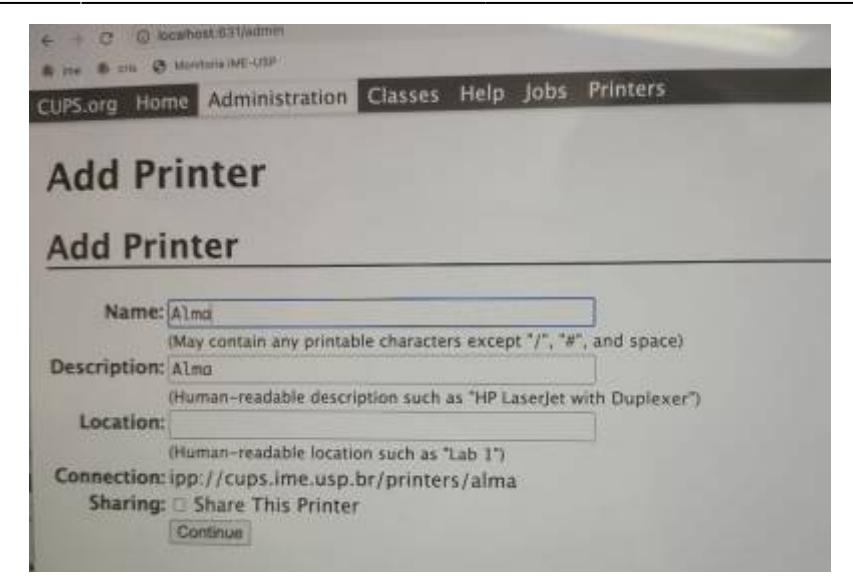

• 9. Será solicitado o fabricante da impressora. Escolha a opção Generic

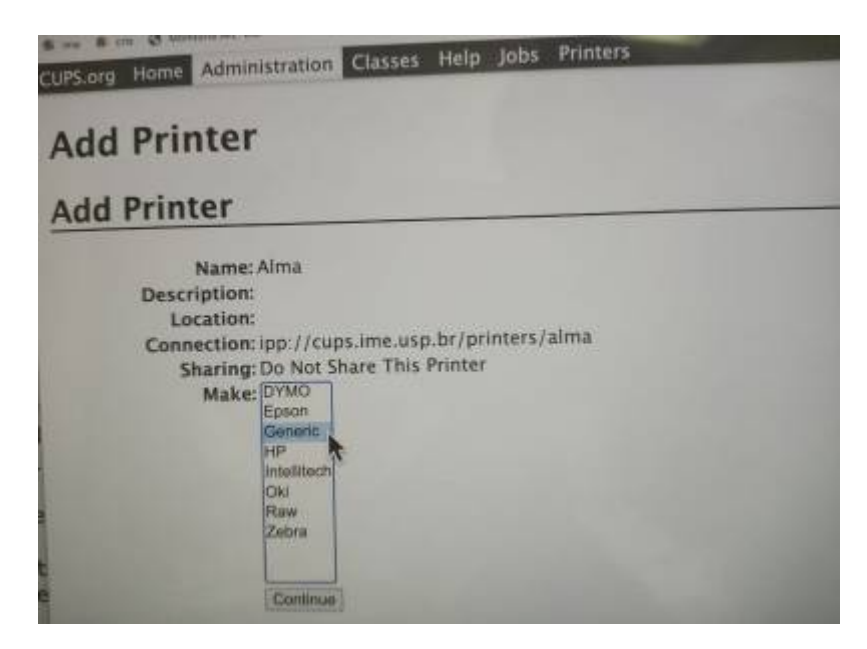

• 10. Como modelo deve estar marcado como padrão *IPP Everywhere*. Se essa opção não estiver disponível, recomendamos confirmar se o Mac OS está atualizado para a versão mais recente.

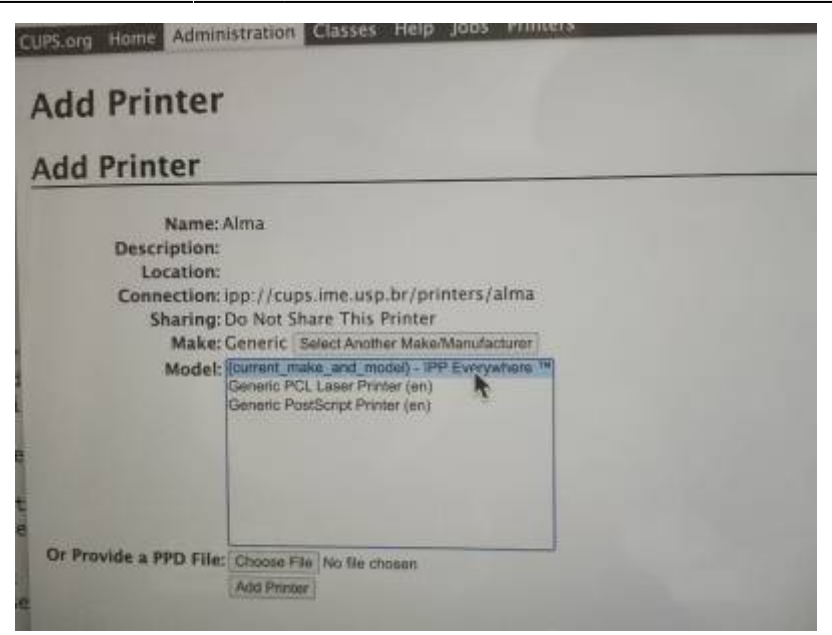

• 11. Para terminar a instalação, basta confirmar as opções que devem ser definidas como padrão (como impressão frente-e-verso).

From: https://wiki.ime.usp.br/ - **Wiki da Rede IME** 

Permanent link: https://wiki.ime.usp.br/tutoriais:instalando\_impressoras\_da\_rede

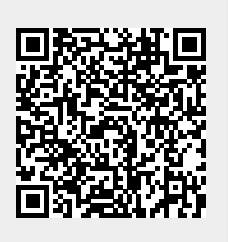

Last update: 2024-03-19 13:16